## 2021-2022-1 学期期末成绩录入说明

一、登陆正方教务系统,进入相应的子菜单(成绩-成绩录入(教师))

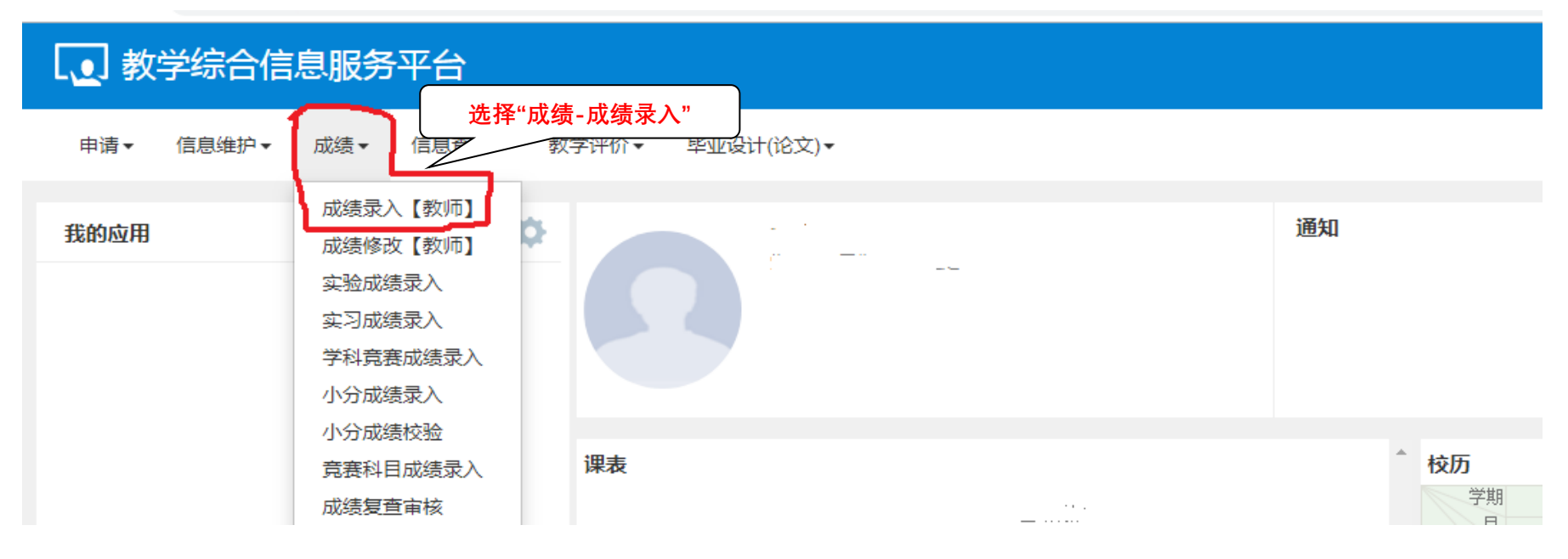

## 二、本学期录入科目确认界面

在本界面,选择录入状态为"录入"的课程,点击"确认",进入该课程成绩录入界面。

| 成绩录入课程信息                     | (: 录)101    |                             |       |          |                                         |     |
|------------------------------|-------------|-----------------------------|-------|----------|-----------------------------------------|-----|
| 录入状态 提                       | 如 选择录入状态为"录 | 入"的课程,点击"                   | 确认"   | 教学班组成    | 临时提在,采                                  | 上课学 |
|                              |             |                             |       |          |                                         | £2  |
| 录入                           |             | 88                          | 55314 | 空军计"100  |                                         |     |
| 录入                           | 心理像了。       | 87                          | 55325 | Bern.    |                                         |     |
| 当前课程信息: 心<br><sub>成绩分项</sub> | 成绩分项比例      | / <sup>4] *</sup><br>成绩录入状态 |       | 成绩录入开始时间 | 成绩录入结束时间                                |     |
| 【期末】                         | 100%        | 保存                          |       |          | 2020-0-0-0-0-0-0-0-0-0-0-0-0-0-0-0-0-0- |     |

三、成绩分值的设定(已预设好)

注:1. 课程性质分为理论课、理论含实践课、实践课、拓展课,其中理论课和理论含实践课为"百分制"; 实践课为"五级制"; 拓展课为"二级制"。

2. 本学期期末考试只录入期末(总评)成绩,其中期末成绩比例为100.0,其他各项成绩比例均为0。

3. 如果需要修改"成绩分项录入级制"请在成绩录入界面请点击黄色列,在"成绩分项录入级制"选择需要的级制,点击"调 整级制"按钮,如果需要修改"总评成绩级制"则在录入界面"总评成绩传唤成"进行选择。如果不需要修改构成级制,则忽略本步 操作。

| 当前课程成绩  | 分项 / 阶段 | 信息              |                        |                                | 选            | <b>择需要</b>  | 的录  | 入级制  | ,点击  | ,"调整纫  | <b>送制</b> " |                 |             |           |           |
|---------|---------|-----------------|------------------------|--------------------------------|--------------|-------------|-----|------|------|--------|-------------|-----------------|-------------|-----------|-----------|
| 成绩登分说明: | 重修学号后   | 加#号; <u>学生标</u> | 記对照信息;学号后加             | +号表示可加分。                       |              |             |     |      |      |        |             |                 |             |           |           |
| 成绩分项    | 分项比例    | 成绩录入状<br>态      | 成绩录入开始时间               | 成绩录入结束时间                       | 成绩分项录入级<br>制 | ]           | -   |      |      |        |             |                 |             | 学生人类      | kT : 07 1 |
| ፼【期末】   | 100 %   | 保存              | 2020-( 1 3<br>13: 4:27 | 2020-0 J<br>13 <sup>.</sup> 42 | 二级制 🔻        | 当前课         | 返回  | ✔ 保存 | ▲ 提交 | ♠ 下载模板 | 🖨 试卷分析班级打印  | <b>▲</b> 试卷分析打印 | <b>道</b> 导入 | チエ八叉      | ×·8/人     |
| ▲ 调整比例  |         |                 |                        |                                |              | 程成集         |     | -    | -    | 自动     | 保存: ◎30分钟 ◎ | 20分钟 ⑧10分钟      |             | 乂: 12分钟 ▼ | 09:24     |
| — 通过    |         | 二级制             | 成绩各成绩段学生               | E比例                            |              | 领<br>分<br>项 | D%) |      |      |        |             | 总评              |             |           | 备注        |
| 🔷 个週辺   |         |                 | 大语计                    |                                |              | /<br>阶<br>岛 |     |      |      |        | •<br>-      |                 |             |           |           |
|         |         |                 |                        |                                |              | 信息          |     |      |      |        | •<br>•      |                 |             |           |           |
|         |         |                 |                        |                                |              | 锁定          |     |      |      |        | T           |                 |             |           |           |
|         |         | 0               |                        |                                |              |             | •   |      |      |        |             |                 |             |           |           |
|         |         |                 |                        | /                              |              | 录入          |     |      |      |        | •<br>•      |                 |             |           |           |
|         |         |                 |                        |                                |              |             |     |      |      |        |             |                 |             |           |           |

| •           | 成绩家  | <b>录入【教师】</b> |             |                |                                       |      |          |             |             |       |             |              |         |              |
|-------------|------|---------------|-------------|----------------|---------------------------------------|------|----------|-------------|-------------|-------|-------------|--------------|---------|--------------|
| 当前课程。       | 课程信息 | 息: 心.         |             | 5-6节{2-20周(汉   | R)}                                   |      | ▲ 返回     | <b>⊻</b> 保存 | <b>▲</b> 提交 | ◆下载模板 | ■ 试卷分析班级打印  | ▲ 试卷分析打印     | 学生人数    | Ž:87,<br>●打印 |
| 成<br>绩<br>分 |      | нциц I        |             | ₩-17 E         |                                       | _ 期士 | = (100%) |             |             | 日初    | 保仔: 030万种 0 | )20万钟 ()10万钟 | 12万节甲 * | 23:5         |
| 项<br>/      | 1    |               | 子写 <b>#</b> | 2 1년째          | - 法许权                                 |      | < (100%) |             |             |       | •           | 态计           |         | 田/工          |
| 阶段          | 2    | 虚拟现实 )(2      | 1909: 202   | न काठ<br>हे वी |                                       |      |          |             |             |       | •           |              |         |              |
| 信息          | 3    | 虚拟现实 00       | 190 203     | 16 JA 1        |                                       |      |          |             |             |       |             |              |         |              |
| 锚           | 4    | 虚拟现实1 02      | 19/ 3 )204  | i II           | ····································· |      |          |             |             |       | • •         |              |         |              |
| 定           | 5    | 虚拟现实1 02      | 19 9 0: 05  |                |                                       |      |          |             |             |       | <b>v</b>    |              |         |              |
| <u> </u>    | 6    | 虚拟现实とど        | 19 9 0; 06  | 11 酉           |                                       |      |          |             |             |       | <b>v</b>    |              |         |              |
| 求入          | 7    | 虚拟现实 9 2      | 19 9 0 07   |                |                                       |      |          |             |             |       | <b>v</b>    |              |         |              |
| 0           | 8    | 虚拟现实 9(1)     | 19 .08      | 年 i i          |                                       |      |          |             |             |       | •           |              |         |              |
| 保存          | 9    | 虚拟现实1(        | 1: ) 209    | 9 a t          | 请洗择                                   |      |          |             |             |       | <b>v</b>    |              |         |              |
| 1           | 10   | 虚拟现实1902      | 1909′ J210  | \$             | 请选择                                   |      |          |             |             |       | •           |              |         |              |
| 提           | 11   | 虚拟现实1902      | NUTITI 11   | 厦 圭            | 请选择                                   |      |          |             |             |       | •           |              |         |              |

## 四、成绩录入

在成绩录入界面,可以直接在线录入成绩,也可以先下载模版,再导入模版成绩,可以根据需要自行选择。在成绩最终确认前 不要提交,提交后无法修改成绩。成绩最终提交前可以点击"保存"按钮临时保存。

| >               | 成绩家        | <b>录入【教师】</b> |            |              |            |         |          |                  |             |                      |                          |              |               |
|-----------------|------------|---------------|------------|--------------|------------|---------|----------|------------------|-------------|----------------------|--------------------------|--------------|---------------|
| 当前              | 0%<br>课程信息 | 急: 心          |            | 5-6节{2-20周(双 | ۲)}        |         |          | 下载成绩家            | <b>达入模版</b> | .>+×/.+<+r           | 成绩                       | 模版导入<br>学生人数 | )<br>X : 87 / |
| <b>味</b><br>程 成 | 总评转换       | •成: <u></u>   | 二级制        |              | ¥          |         |          | ● 下郏煤饭 ● 瓜老自动保存: | ◎30分钟 ◎20   | ■ 鼠卷分析打印<br>分钟 ●10分钟 | ▲ <del>以</del> へ<br>●自定义 | ● 17以班引口     | 09:5          |
| 绩分              | 序号 🔹       | 班级↓           | 学号 🎼       | "保存          | 存"指成绩未录完时暂 | 时存储,可后约 | 卖修改、补录;  | "提交"指成绩          | 责的最终上位      | <b>传,提</b> 交后        | i无法再                     | 修改           | 备注            |
| 项<br>/<br>い     | 1          | 虚拟现实 902      | 190930201  | <b>当 沂</b> 邪 | 请选择        |         |          | •                |             |                      |                          |              |               |
| <b>勝</b><br>住   | 2          | 虚拟现实 02       | 1909/ /202 | ₹ sſ .       | 请选择        | N       |          | ¥                |             |                      |                          |              |               |
| 息               | 3          | 虚拟现实: 02      | 190 203    | FL A         | 请选择        |         |          | Y                |             |                      |                          |              |               |
| 锁               | 4          | 虚拟现实1 02      | 19/ 3 0204 | i II         | 请选择        |         | <b>`</b> | *                |             |                      |                          |              |               |
| 0               | 5          | 虚拟现实1 02      | 19 9 0: 05 | Ę ≥          | 请选择        | 在此录入期   | 月末(总评)成绩 | ŧ                |             |                      |                          |              |               |
| 录               | 6          | 虚拟现实 🖞 🛙      | 19 9 0: 06 | 小夏           | 请选择        |         |          | <b>T</b>         |             |                      |                          |              |               |
| 入<br>①          | 7          | 虚拟现实 9 2      | 19 9 0 07  | 積益           | 请选择        |         |          | •                |             |                      |                          |              |               |
| 保               | 8          | 虚拟现实 9( )     | 1995 1.08  | 年 i i        | 请选择        |         |          | ¥                |             |                      |                          |              |               |
| 存               | 9          | 虚拟现实1(        | 1! 01 209  | ₹ a t        | 请选择        |         |          | <b>v</b>         |             |                      |                          |              |               |
|                 | 10         | 虚拟现实1902      | 1909′ J210 | \$           | 请选择        |         |          | •                |             |                      |                          |              |               |
| 提交              | 11         | 虚拟现实1902      | S          | Ē ≟          | 请选择        |         |          | ¥                |             |                      |                          |              |               |

## 五、打印成绩

| >             | 成绩家        | <b>录入【教师】</b> |            |              |     |                                                                                                    |      |      |           |                        |                                                  |                                     |                        |               |
|---------------|------------|---------------|------------|--------------|-----|----------------------------------------------------------------------------------------------------|------|------|-----------|------------------------|--------------------------------------------------|-------------------------------------|------------------------|---------------|
| 当             | 0%<br>课程信息 | 息: 心          |            | 5-6节{2-20周(汉 | ۶)} |                                                                                                    |      |      |           |                        |                                                  |                                     | 成绩打日<br><sub>学生入</sub> | <b>[]</b><br> |
| 前课程成          | 总评转换       | 疏:            | 二级制        |              |     | ุ ちょうしん ちゅうしん ちゅうしん ちゅうしん ちゅうしん ちゅうしん ちゅうしん ちゅうしん ちゅうしん いっぽう ちゅうしん しんしゅう しんしゅう いんしゅう しんしゅう いんしゅう いんしゅ い い い い い い い い い い い い い い い い い い い | ≰ 保存 | 盘 提交 | ◆ 下载模板 自动 | ▲ 试卷分析班级打印 保存: ◎30分钟 ◎ | <ul> <li>■ 试卷分析打印</li> <li>20分钟 ●10分钟</li> </ul> | <ul><li>▲ 导入</li><li>●自定义</li></ul> | ▲ 行政班打印                | ♣ 打印<br>09:5  |
| 绩分            | 序号 🗘       | 班级↓           | 学号↓        | 姓名↓          |     | : (100%)                                                                                                    |      |      |           |                        | 总评                                               |                                     |                        | 备注            |
| 坝<br>/<br>、   | 1          | 虚拟现实 902      | 190930201  | ╡ 沂雅         | 请选择 |                                                                                                    |      |      |           | •                      |                                                  |                                     |                        |               |
| 所段。           | 2          | 虚拟现实 02       | 1909: 7202 | 梎 』、         | 请选择 |                                                                                                    |      |      |           | v                      |                                                  |                                     |                        |               |
| <b>厄</b><br>息 | 3          | 虚拟现实: 02      | 190 203    | ÷. Ł         | 请选择 |                                                                                                    |      |      |           | •                      |                                                  |                                     |                        |               |
| 锁             | 4          | 虚拟现实1 02      | 19/ 3 )204 | i II         | 请选择 |                                                                                                    |      |      |           | ¥                      |                                                  |                                     |                        |               |
| т<br>О        | 5          | 虚拟现实1 02      | 19 9 0: 05 | <u>⊊</u> 2   | 请选择 |                                                                                                    |      |      |           | T                      |                                                  |                                     |                        |               |
| 录             | 6          | 虚拟现实 、)2      | 19 9 0: 06 | 小夏           | 请选择 |                                                                                                    |      |      |           | ¥                      |                                                  |                                     |                        |               |
| λ<br>O        | 7          | 虚拟现实 9 2      | 19 9 0 07  | 有主           | 请选择 |                                                                                                    |      |      |           | •                      |                                                  |                                     |                        |               |
| 17            | 8          | 虚拟现实 9( )     | 19 .08     | 午 i i        | 请选择 |                                                                                                    |      |      |           | T                      |                                                  |                                     |                        |               |
| 存             | 9          | 虚拟现实1(;       | 1! 01 209  | ₽ st         | 请选择 |                                                                                                    |      |      |           | T                      |                                                  |                                     |                        |               |
| 1             | 10         | 虚拟现实1902      | 1909′ J210 | 5            | 请选择 |                                                                                                    |      |      |           | •                      |                                                  |                                     |                        |               |
| 提交            | 11         | 虚拟现实1902      | 101111111  | 唐 莹          | 请选择 |                                                                                                    |      |      |           | T                      |                                                  |                                     |                        |               |